# cisco

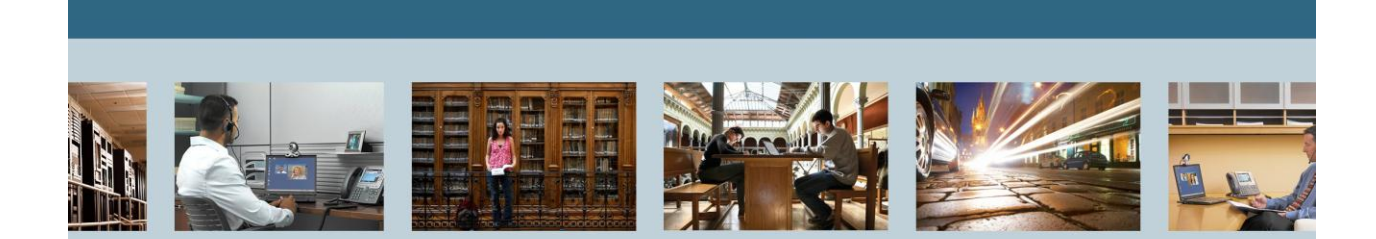

TelePresence

Cisco Unified Communications Manager (CUCM) 8.6 Basic Configurations for IP Phone Calls THE SPECIFICATIONS AND INFORMATION REGARDING THE PRODUCTS IN THIS MANUAL ARE SUBJECT TO CHANGE WITHOUT NOTICE. ALL STATEMENTS, INFORMATION, AND RECOMMENDATIONS IN THIS MANUAL ARE BELIEVED TO BE ACCURATE BUT ARE PRESENTED WITHOUT WARRANTY OF ANY KIND, EXPRESS OR IMPLIED. USERS MUST TAKE FULL RESPONSIBILITY FOR THEIR APPLICATION OF ANY PRODUCTS.

THE SOFTWARE LICENSE AND LIMITED WARRANTY FOR THE ACCOMPANYING PRODUCT ARE SET FORTH IN THE INFORMATION PACKET THAT SHIPPED WITH THE PRODUCT AND ARE INCORPORATED HEREIN BY THIS REFERENCE. IF YOU ARE UNABLE TO LOCATE THE SOFTWARE LICENSE OR LIMITED WARRANTY, CONTACT YOUR CISCO REPRESENTATIVE FOR A COPY.

The Cisco implementation of TCP header compression is an adaptation of a program developed by the University of California, Berkeley (UCB) as part of UCB's public domain version of the UNIX operating system. All rights reserved. Copyright © 1981, Regents of the University of California. NOTWITHSTANDING ANY OTHER WARRANTY HEREIN, ALL DOCUMENT FILES AND SOFTWARE OF THESE SUPPLIERS ARE PROVIDED "AS IS" WITH ALL FAULTS. CISCO AND THE ABOVE-NAMED SUPPLIERS DISCLAIM ALL WARRANTIES, EXPRESSED OR IMPLIED, INCLUDING, WITHOUT LIMITATION, THOSE OF MERCHANTABILITY, FITNESS FOR A PARTICULAR PURPOSE AND NONINFRINGEMENT OR ARISING FROM A COURSE OF DEALING, USAGE, OR TRADE PRACTICE.

IN NO EVENT SHALL CISCO OR ITS SUPPLIERS BE LIABLE FOR ANY INDIRECT, SPECIAL, CONSEQUENTIAL, OR INCIDENTAL DAMAGES, INCLUDING, WITHOUT LIMITATION, LOST PROFITS OR LOSS OR DAMAGE TO DATA ARISING OUT OF THE USE OR INABILITY TO USE THIS MANUAL, EVEN IF CISCO OR ITS SUPPLIERS HAVE BEEN ADVISED OF THE POSSIBILITY OF SUCH DAMAGES.

Cisco and the Cisco Logo are trademarks of Cisco Systems, Inc. and/or its affiliates in the U.S. and other countries. A listing of Cisco's trademarks can be found at http://www.cisco.com/go/trademarks. Third party trademarks mentioned are the property of their respective owners. The use of the word partner does not imply a partnership relationship between Cisco and any other company. (1005R)

Any Internet Protocol (IP) addresses used in this document are not intended to be actual addresses. Any examples, command display output, and figures included in the document are shown for illustrative purposes only. Any use of actual IP addresses in illustrative content is unintentional and coincidental.

Cisco Unified Communications Manager (CUCM) 8.6 Basic Configurations for IP Phone Calls September 2012 Edition © 2012 Cisco Systems, Inc. All rights reserved.

# **Table of Contents**

| 1 | INTR | ODUCTION                                                                | .4  |
|---|------|-------------------------------------------------------------------------|-----|
|   | 1.1  | Release Notes                                                           | .4  |
| 2 | SETT | ING UP BASIC CONFIGURATIONS ON CUCM                                     | .4  |
|   | 2.1  | Click Cisco Unified Communications Manager link.                        | .4  |
|   | 2.2  | Check your current Licenses: System/ Licensing/ License Unit Report     | . 5 |
|   | 2.3  | Initializing Services                                                   | . 6 |
|   | 2.4  | Returning to Cisco Unified CM Adminstration                             | . 8 |
|   | 2.5  | Setting up a Partition                                                  | .9  |
|   | 2.6  | Setting up a Call Search Space                                          | 12  |
|   | 2.7  | Setting up a Device Pool                                                | 15  |
| 3 | ADDI | NG CISCO IP COMMUNICATOR 8.6(1) SOFT CLIENT FOR WINDOWS TO CUCM VIA SIP | 18  |

# List of Tables

| Table 1 | - Release Notes | 5 |
|---------|-----------------|---|
|         |                 |   |

#### **1** Introduction

This guide is an introduction on how to setup basic configurations on your **Cisco Unified Call Manager (CUCM)** server, in order to establish phone calls between two devices registered to it. For a full list of definitions and advanced settings, refer to the "Cisco Unified Communications Manager Administration Guide" for your particular release. The devices covered in this guide are **Cisco IP Communicator 8.6**(1) softphones configured for **Session Initiation Protocol (SIP)**. **CUCM** in this guide is running version 8.6.2.22900-2 on a **Virtual Machine (VM)** with a Demo License and assumes you already have it installed, ready to begin with configurations.

#### 1.1 Release Notes

#### Table 1 - Release Notes

| Technical Change | Title(s) of Affected Section(s) | Changes Made By | Date      |
|------------------|---------------------------------|-----------------|-----------|
| Initial Release  |                                 | Matt Limbrick   | 9/17/2012 |
|                  |                                 |                 |           |
|                  |                                 |                 |           |

#### 2 Setting up Basic Configurations on CUCM

Once **CUCM** is installed, open a web browser and type its IP address in the address bar (i.e. 10.83.23.117). You then see the following main page showing the currently installed applications:

| Grwiki       TTC Technical E       Image - Mac       RTP TAA Lab       Image And COS X keybo       Communities       Select Your Prod       Cisco - Internal         Installed Applications       Installed Communications Manager       Cisco Unified Communications Manager       Cryptographic Features         This product contains cryptographic features and is subject to United States and local country laws governing import, export, transfer and use. Delivery of Cisco cryptographic products does not imply third-party authority to import, export, distribute or use encryption. Importers, exporters, distributors and users are responsible for compliance with U.S. and local country laws. By using this product you agree to comply with applicable laws and regulations. If you are unable to comply with U.S. and local country with U.S. and local country laws. By using this product you agree to comply with applicable laws and regulations. If you are unable to comply with U.S. and local country laws. By using this product you agree to comply with applicable laws and regulations. If you are unable to comply with U.S. and local country laws. By using this product you agree to comply with applicable laws and regulations. If you are unable to comply with U.S. and local country laws. By using this product you agree to comply with applicable laws and regulations. If you are unable to comply with U.S. and local country laws. By using this product you agree to comply with applicable laws and regulations. If you are unable to comply with U.S. and local country laws. By using this product you agree to comply with applicable laws and regulations. If you are unable to comply with U.S. and local country laws. By using this product you agree to comply with applicable laws and regulations. If you are unable to comply with U.S. and local country | ).83.23.117                                                                                                    |                                                                                               |                                                                         |                                                                          |                                                                            | ∰ ⊽ <b>C</b>                                                                 | Sargentina gmt                                                                                         |
|----------------------------------------------------------------------------------------------------|----------------------------------------------------------------------------------------------------|-----------------------------------------------------------------------------------------------|-------------------------------------------------------------------------|--------------------------------------------------------------------------|----------------------------------------------------------------------------|------------------------------------------------------------------------------|----------------------------------------------------------------------------------------------------|
| Installed Applications         • Cisco Unified Communications Manager         • Cisco Unified Communications Manager         Dryptographic Features         This product contains cryptographic features and is subject to United States and local country laws governing import, export, transfer and use. Delivery of Cisco cryptographic products does not imply third-party authority to import, export, distributors and users are responsible for compliance with U.S. and local country laws. By using this product you agree to comply with applicable laws and regulations. If you are unable to comply with U.S. and local country laws. By using this product you agree to comply with applicable laws and regulations. If you are unable to comply with U.S. and local country laws. By using this product you agree to comply with applicable laws and regulations. If you are unable to comply with U.S. and local country laws. By using this product you agree to comply with applicable laws and regulations. If you are unable to comply with U.S. and local country laws. By using this product you agree to comply with applicable laws and regulations. If you are unable to comply with U.S. and local country laws. By using this product you agree to comply with applicable laws and regulations. If you are unable to comply with U.S. and local country laws. By using this product you agree to comply with applicable laws and regulations. If you are unable to comply with U.S. and local country laws. By using this product you agree to comply with applicable laws and regulations.                                                                                                    | Grwiki 🗍 TTG Technical F                                                                                                 | dade Main Page - Mac                                                                          | 🔀 RTP TAA Lab                                                           | 🇯 Mac OS X keybo                                                         | Communities                                                                | dinh Select Your Prod                                                        | 🥥 Cisco - Internal                                                                                     |
| Installed Applications         • Cisco Unified Communications Manager         Cryptographic Features         This product contains cryptographic features and is subject to United States and local country laws governing import, export, transfer and use. Delivery of Cisco cryptographic products does not imply third-party authority to import, export, distribute or use encryption. Importers, exporters, distributors and users are responsible for compliance with U.S. and local country laws. By using this product you agree to comply with applicable laws and regulations. If you are unable to comply with U.S. and                                                                                                    | cisco                                                                                                    |                                                                                               |                                                                         |                                                                          |                                                                            |                                                                              |                                                                                                    |
| Cisco Unified Communications Manager     Cryptographic Features     This product contains cryptographic features and is subject to United States and local country laws governing import, export, transfer and use. Delivery of Cisco cryptographic products does not imply third-party authority to import, export, distribute or use encryption. Importers, exporters, distributors and users are responsible for compliance with U.S. and local country laws. By using this product you agree to comply with applicable laws and regulations. If you are unable to comply with U.S. and local country laws. By using this product you agree to comply with applicable laws and regulations. If you are unable to comply with U.S. and local country laws. By using this product you agree to comply with applicable laws and regulations.                                                                                                    | Installed Applications                                                                                                   |                                                                                               |                                                                         |                                                                          |                                                                            |                                                                              |                                                                                                    |
| Cryptographic Features This product contains cryptographic features and is subject to United States and local country laws governing import, export, transfer and use. Delivery of Cisco cryptographic products does not imply third-party authority to import, export, distribute or use encryption. Importers, exporters, distributors and users are responsible for compliance with U.S. and local country laws. By using this product you agree to comply with applicable laws and regulations. If you are unable to comply with U.S. and                                                                                                    | Cisco Unified Communi                                                                                                    | ications Manager                                                                              |                                                                         |                                                                          |                                                                            |                                                                              |                                                                                                    |
| This product contains cryptographic features and is subject to United States and local country laws governing import, export, transfer and use. Delivery of Cisco cryptographic products does not imply third-party authority to import, export, distribute or use encryption. Importers, exporters, distributors and users are responsible for compliance with U.S. and local country laws. By using this product you agree to comply with applicable laws and regulations. If you are unable to comply with U.S. and                                                                                                    | Cryptographic Feature                                                                                                    | es                                                                                            |                                                                         |                                                                          |                                                                            |                                                                              |                                                                                                    |
| iocai iaws, return this product immediately.                                                                                                    | This product contains crypt<br>cryptographic products doe<br>compliance with U.S. and k<br>local laws, return this produ | tographic features an<br>es not imply third-part<br>ocal country laws. By<br>uct immediately. | d is subject to United a yauthority to import, e using this product you | States and local cour<br>export, distribute or u<br>u agree to comply wi | ntry laws governing im<br>se encryption. Importe<br>th applicable laws and | port, export, transfer<br>ars, exporters, distribu<br>regulations. If you ar | and use. Delivery of Cisco<br>itors and users are responsible for<br>re unable to comply with U.S. and |
| A summary of U.S. laws governing Cisco cryptographic products may be found at: http://tools.cisco.com/legal/export/pepd/Search.do                                                                                                    | A summary of U.S. laws go                                                                                                | overning Cisco crypto                                                                         | graphic products may                                                    | be found at: http://to                                                   | ols.cisco.com/legal/ex                                                     | port/pepd/Search.do                                                          |                                                                                                    |
| If you require further assistance please contact us by sending email to export@cisco.com.                                                                                                    | If you require further assist                                                                                            | ance please contact                                                                           | us by sending email to                                                  | export@cisco.com.                                                        |                                                                            |                                                                              |                                                                                                    |

# 2.1 Click Cisco Unified Communications Manager link.

**NOTE:** To bypass the 1st page, you can type the following directly into the address bar: xxx.xxx.xxx.xxx/ccmadmin where xxx. is the IP address of your CUCM.

On the **Cisco Unified CM Administration** page, login with the **Administrator** credentials made during the installation.

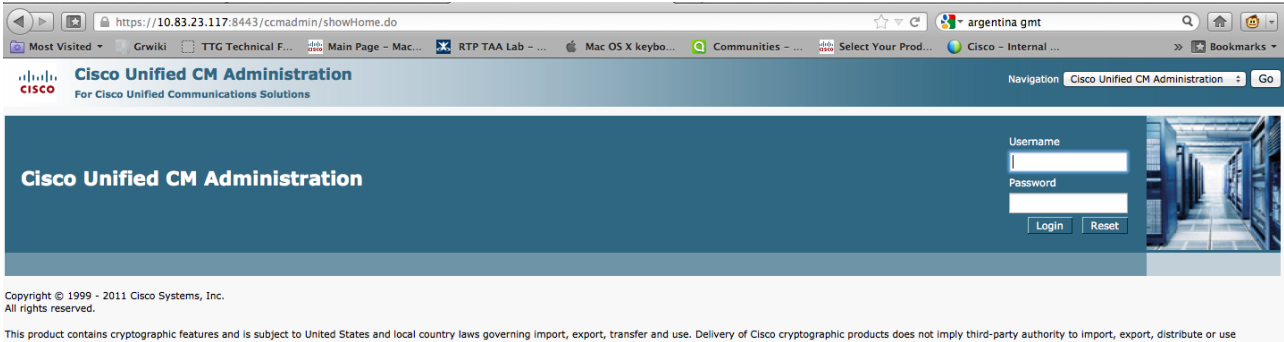

This product contains cryptographic features and is subject to United States and local country laws governing import, export, transfer and use. Delivery of Cisco cryptographic products does not imply third-party authority to import, export, distribute or use encryption. Importers, exports, distributors and users are responsible for compliance with U.S. and local country laws. By using this product you agree to comply with applicable laws and regulations. If you are unable to comply with U.S. and local laws, return this product mediately. A summary of U.S. laws governing Cisco cryptographic products may be found at our <u>Export Compliance Product Report</u> web site.

A summary of e.e. who governing used of pographic products may be found at our <u>Export Companies Product Report</u> we are: For information about Cisco Unified Communications Manager please visit our <u>Unified Communications System Documentation</u> web site.

For Cisco Technical Support please visit our Technical Support web site.

# 2.2 Check your current Licenses: System/ Licensing/ License Unit Report

On the Adminstration screen, use the Licensing pull-down menu to go to the License Unit Report.

| Cisco Unified CM               |   |                                                                      |
|--------------------------------|---|----------------------------------------------------------------------|
| Cisco Unified CM Group         |   | Administration                                                       |
| Phone NTP Reference            |   |                                                                      |
| Date/Time Group                |   |                                                                      |
| Presence Group                 |   | censes. Please upload relevant license files.                        |
| Region                         |   | Page for more details.                                               |
| Device Pool                    |   | tel(R) Xeon(R) CPU X7550 @ 2.00GHz, disk 1: 80Gbv                    |
| Device Mobility                | × | , , , , , , , , , , , , , , , , , , , ,                              |
| DHCP                           | ۲ | :44:47 PM                                                            |
| LDAP                           | ۲ | Inc.                                                                 |
| Location                       |   |                                                                      |
| Physical Location              |   | es and is subject to United States and local country laws governing  |
| SRST                           |   | fors and users are responsible for compliance with U.S. and local co |
| MLPP                           | ۲ | ryptographic products may be found at our Export Compliance Prov     |
| Enterprise Parameters          |   | unications Manager please visit our Unified Communications System    |
| Enterprise Phone Configuration |   |                                                                      |
| Service Parameters             |   | Ir <u>recrimical support</u> web site.                               |
| Security                       | ۲ |                                                                      |
| Application Server             |   |                                                                      |
| Licensing                      | ۲ | License Unit Report                                                  |
| Geolocation Configuration      |   | License Unit Calculator                                              |
| Geolocation Filter             |   | License File Upload                                                  |
|                                |   | Capabilities Assignment                                              |
|                                |   |                                                                      |

https://10.83.23.117:8443/ccmadmin/licensingreportEdit.do

The **License Unit Report** shows you how many licenses you have. As shown in the following screenshot, I am running a demo license to allow 150 units to register. The name assigned to my system is cucmvm06

| (◀) ▷   □ https://10.83.23.117:8443/ccmadmin/licens                                                                                                    | singreportEdit.do                                          |                               |                                    | ୍ମ ⊽ ୯ 🕻                   | 🛃 – argentina gmt                          | ۹) 🍙 🙋 🕨                         |
|----------------------------------------------------------------------------------------------------|------------------------------------------------------------|-------------------------------|------------------------------------|----------------------------|--------------------------------------------|----------------------------------|
| 🙆 Most Visited 👻 🔄 Grwiki 🔅 TTG Technical F 🎎 Main                                                                                                    | Page – Mac 🔣 RTP TAA Lab – .                               | 🧯 Mac OS X keybo              | Communities                        | Select Your Prod           | 🥥 Cisco – Internal                         | » 🔀 Bookmarks 🔻                  |
| Cisco Unified CM Administration                                                                                                    | l i i i i i i i i i i i i i i i i i i i                    |                               |                                    |                            | Navigation Cisco Unifi                     | ed CM Administration             |
| Porties Orli Devices Media Descriptions                                                                                                    | Davies Application Lines Ma                                | Dulla Administration          | - Usia                             | e                          | administrator Search Docume                | entation About Logout            |
| System   Call Routing   Media Resources   Advanced Features                                                                                                    | Device  Application  Oser Mai                              | nagement   Buik Administratio | on ♥ Heip ♥                        |                            |                                            |                                  |
| License Unit Report                                                                                                    |                                                            |                               |                                    |                            |                                            |                                  |
| Invalid License Guideline                                                                                                    |                                                            |                               |                                    |                            |                                            |                                  |
| If status of license is "Invalid" verify license files have been ob correct License MAC and upload.                                                                                                    | tained with correct License MAC. Con                       | npare License MAC from "sho   | w status" cli command with         | content of license file (V | View Files on License Upload page).        | Obtain license files for the     |
| License Unit Distribution                                                                                                    |                                                            |                               |                                    |                            |                                            |                                  |
|                                                                                                    |                                                            |                               |                                    |                            |                                            |                                  |
| - Phone License Feature                                                                                                    |                                                            |                               |                                    |                            |                                            |                                  |
| Phone License Feature                                                                                                    | Units Authorized                                           | Units Used                    | U                                  | nits Remaining             | Units Pending                              | Status                           |
| Phone License Feature<br>License Server<br>cucmvm06                                                                                                    | Units Authorized                                           | Units Used<br>0               | 150                                | nits Remaining             | Units Pending                              | Status<br>Demo                   |
| Phone License Feature<br>License Server<br>cucmvm06<br>Total Units for Feature                                                                                                    | Units Authorized                                           | Units Used<br>O<br>O          | 150<br><b>150</b>                  | nits Remaining             | Units Pending<br>O<br>O                    | Status<br>Demo                   |
| Phone License Feature     License Server     cucmvm06     Total Units for Feature     CCM Node License Feature                                                                                           | Units Authorized<br>150<br>150                             | Units Used<br>0<br>0          | 150<br><b>150</b>                  | its Remaining              | Units Pending<br>0<br>0                    | Status<br>Demo                   |
| Phone License Feature     License Server     cucmvm06     Total Units for Feature     CCM Node License Feature     License Server                                                                        | Units Authorized<br>150<br>150<br>Units                    | Units Used<br>0<br>0          | 150<br>150<br>Units Used           | nits Remaining             | Units Pending<br>0<br>0<br>Units Remaining | Status<br>Demo<br>Status         |
| Phone License Feature     License Server     cucmvm06     Total Units for Feature     CCM Node License Feature     License Server     Cucmvm06                                                           | Units Authorized<br>150<br>150<br>Units /<br>3             | Units Used<br>0<br>0          | Units Used<br>0                    | nits Remaining             | Units Pending<br>0<br>0<br>Units Remaining | Status<br>Demo<br>Status<br>Demo |
| Phone License Feature License Server Cucmvm06 Total Units for Feature License Feature License Server Cucmvm06 Total Units for Feature                                                                    | Units Authorized 150 150 Units authorized 3 3 3            | Units Used<br>0<br>0          | Units Used<br>0                    | nits Remaining<br>3<br>3   | Units Pending<br>0<br>0<br>Units Remaining | Status<br>Demo<br>Status<br>Demo |
| Phone License Feature     License Server     Cucmwm06     Total Units for Feature     CCM Node License Feature     License Server     Cucmwm06     Total Units for Feature     rSoftware License Version | Units Authorized<br>150<br>150<br>150<br>Units /<br>3<br>3 | Units Used<br>0<br>0          | Units Used<br>0                    | its Remaining<br>3<br>3    | Units Pending<br>0<br>0<br>Units Remaining | Status<br>Demo<br>Status<br>Demo |
| Phone License Feature<br>License Server<br>cucmvm06<br>Total Units for Feature<br>License Server<br>cucmvm06<br>Total Units for Feature<br>- Software License Version<br>License Server                  | Units Authorized 150 150 Units J 3 3 3                     | Units Used<br>0<br>0          | Units Used<br>0<br>0<br>5W Version | nits Remaining<br>3<br>3   | Units Pending<br>0<br>Units Remaining      | Status<br>Demo<br>Status<br>Demo |

# 2.3 Initializing Services

You must 1<sup>st</sup> turn on the services in order to use them as they are all off by default. To initialize services:

- 1. Go to Navigation (top right drop-down).
- 2. Choose Cisco Unified Serviceability
- 3. Then click Go.

|             | ੂ ⊽ <b>ਟ</b> ੇ (       | 🚼 - argentina | gmt       | ۹ 🝙                                                        |    | o  -   |
|-------------|------------------------|---------------|-----------|------------------------------------------------------------|----|--------|
| Communities | disco Select Your Prod | 🥥 Cisco – In  | ternal    | » 💽 Boo                                                    | km | arks 🔻 |
|             |                        | Na            | avigation | Cisco Unified CM Administration                            | ¢  | Go     |
|             |                        | administrator | ·   Sea   | Cisco Unified Reporting<br>Cisco Unified CM Administration |    | ogout  |
| Help 👻      |                        |               |           | Disaster Recovery System                                   |    |        |
|             |                        |               | _         | Cisco Unified Serviceability                               |    |        |
|             |                        |               |           | Cisco Unified OS Administration                            |    |        |
|             |                        |               |           |                                                            |    |        |
|             |                        |               |           |                                                            |    |        |

itus" cli command with content of license file (View Files on License Upload page). Obtain license files for the

|   | Units Remain | ning | Units Pending   |        | Status |
|---|--------------|------|-----------------|--------|--------|
|   | 150          | -    | 0               |        | Demo   |
|   | 150          |      | 0               |        |        |
|   |              |      |                 |        |        |
|   |              |      |                 |        |        |
|   | Units Used   |      | Units Remaining |        | Status |
|   |              | 3    |                 | De     | emo    |
|   |              | 3    |                 |        |        |
|   |              |      |                 |        |        |
|   |              |      |                 |        |        |
| S | SW Version   |      |                 | Status |        |
|   |              |      | Demo            |        |        |

On the **Cisco Unified Serviceability** page, go to the **Tools** pull-down menu, and select **Service Activation**.

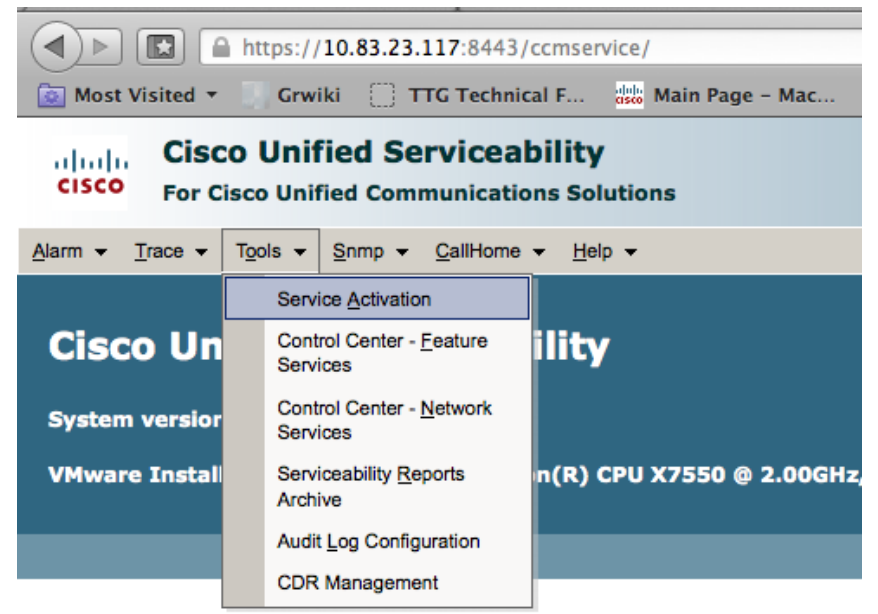

Copyright © 1999 - 2011 Cisco Systems, Inc. All rights reserved.

Click Check All Services and then click Save. It takes a few minutes for all the services to activate.

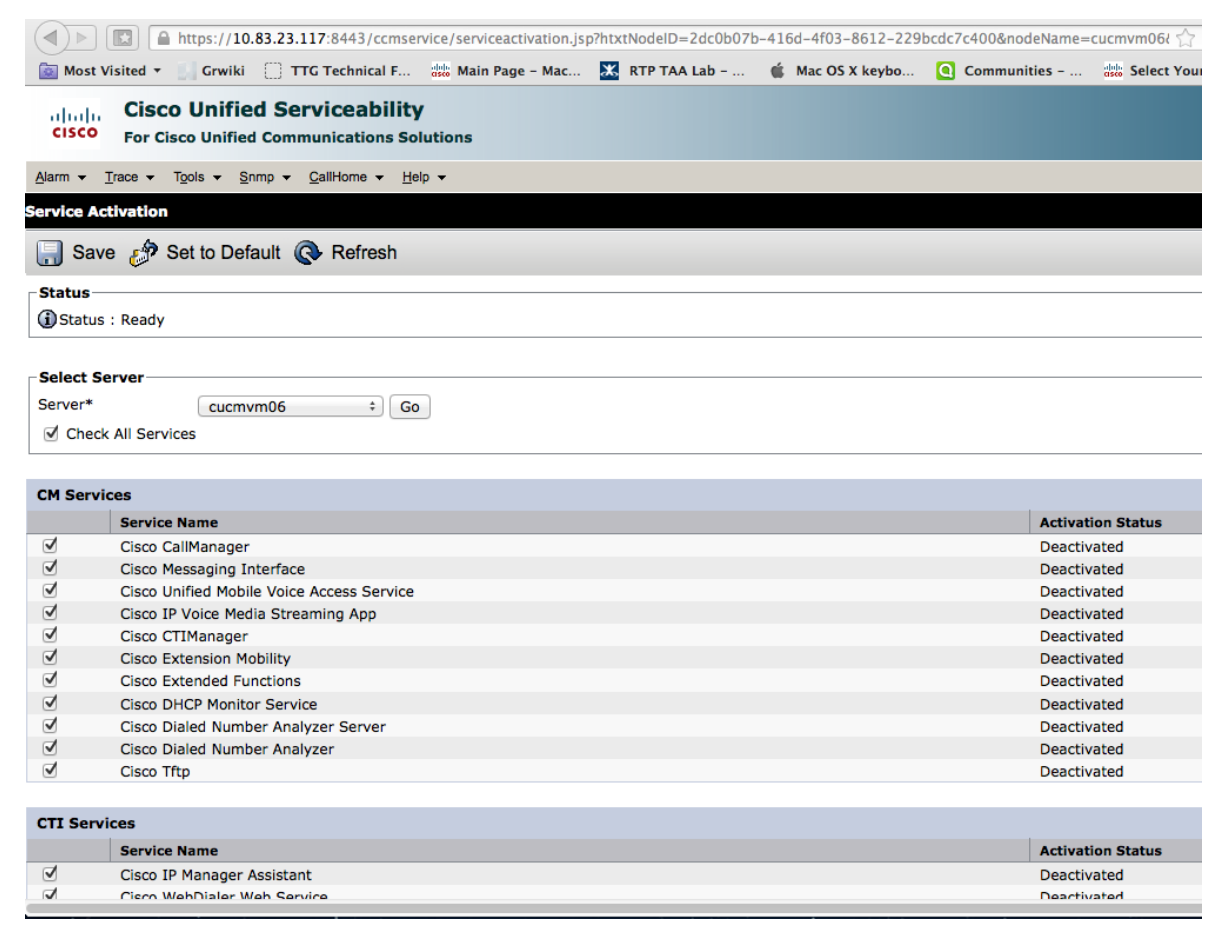

#### 2.4 Returning to Cisco Unified CM Adminstration

Go to Navigation (top right drop-down), choose Cisco Unified CM Administration, then click Go.

| c7c400&nod | eName=cucmvm06ł $\bigcirc$ $\bigtriangledown$ C | 🛛 🚼 - argentina gmt  | ۹ 🍙 🖸                                                                                                    |
|------------|-------------------------------------------------|----------------------|----------------------------------------------------------------------------------------------------|
| Communit   | ies – de Select Your Proc                       | d 🥥 Cisco - Internal | » 💽 Bookmarks                                                                                                    |
|            |                                                 | Navigation           | Cisco Unified Serviceability + Go<br>Cisco Unified Reporting<br>Cisco Unified CM Administration<br>Disaster Recovery System<br>Cisco Unified Serviceability<br>Cisco Unified OS Administration |
|            |                                                 | Related Links: Cont  | rol Center - Feature Services 🗧 Go                                                                                                    |
|            | Activation Status                               |                      |                                                                                                    |
|            | Deactivated                                     |                      |                                                                                                    |
|            | Deactivated                                     |                      |                                                                                                    |
|            | Deactivated                                     |                      |                                                                                                    |
|            |                                                 |                      |                                                                                                    |

#### 2.5 Setting up a Partition

To setup a partition, make sure you are back on the **Cisco Unified CM Administration** page. On the toolbar, go to **Call Routing > Class of Control > Partition**.

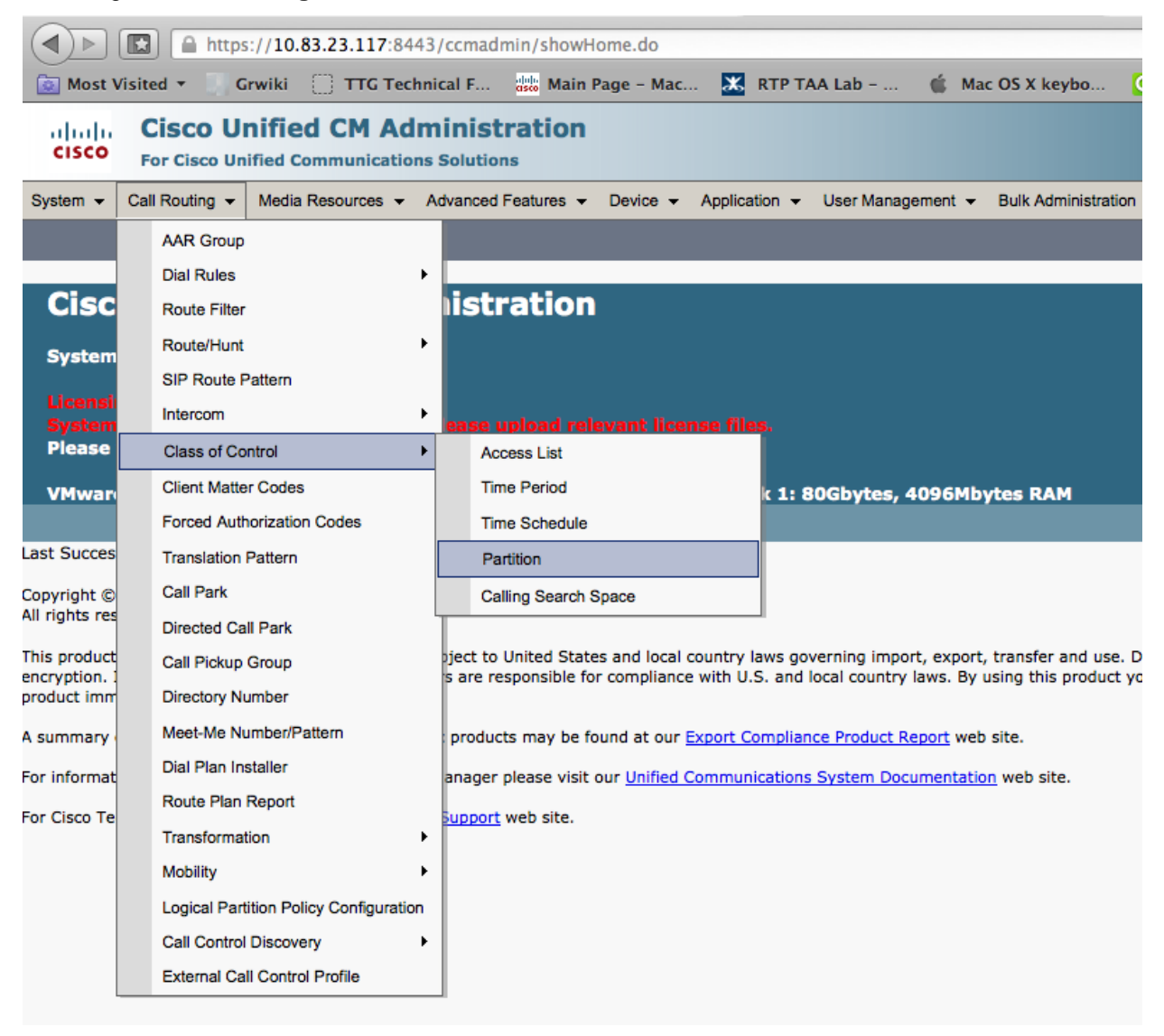

Click Add New and type any name you want, (i.e., cucmvm06\_partition) then click Save.

| https://10.83.23.117:8443/ccmadmin/partitionEdit.do                                                                                                    |                                                      |
|----------------------------------------------------------------------------------------------------|------------------------------------------------------|
| 💽 Most Visited 🔻 🔄 Grwiki 📋 TTG Technical F 👑 Main Page - Mac 🔀 R                                                                                                    | TP TAA Lab 🧯 Mac OS                                  |
| Cisco Unified CM Administration<br>For Cisco Unified Communications Solutions                                                                                                    |                                                      |
| System - Call Routing - Media Resources - Advanced Features - Device - Application                                                                                                    | n 👻 User Management 👻 Bul                            |
| Partition Configuration                                                                                                    |                                                      |
| Save                                                                                                    |                                                      |
| Status: Ready                                                                                                    |                                                      |
| Partition Information To enter multiple partitions, use one line for each partition entry. You can enter up to 75 p names and descriptions can have up to a total of 1475 characters. The partition name can characters. Use a comma ('.') to separate the partition name and description on each line. | partitions; the<br>not exceed 50<br>If a description |
| is not entered, Cisco Unified Communications Manager uses the partition name as the dese<br><< partitionName >> , << description >><br>CiscoPartition, Cisco employee partition<br>DallasPartition                                                                                                    | cription. For example:                               |
| Name* cucmvm06_partition                                                                                                    |                                                      |
|                                                                                                    |                                                      |
|                                                                                                    |                                                      |
|                                                                                                    |                                                      |
|                                                                                                    |                                                      |
|                                                                                                    |                                                      |
|                                                                                                    |                                                      |

Cava

https://10.83.23.117:8443/ccmadmin/partitionFindList.do?key= 1 🔯 Most Visited 🔻 🛄 Grwiki 🦳 TTG Technical F... 🜼 Main Page – Mac... 🐹 RTP TAA Lab – ... **Cisco Unified CM Administration** սիսիս cisco For Cisco Unified Communications Solutions System 👻 Call Routing 

Media Resources 

Advanced Features 

Device 

Application 

User Management **Find and List Partitions** Clear All - Delete Selected Add New Select All Status (i 1 records found Partition (1 - 1 of 1) Find Partition where Name Find Clear Filter ÷ begins with ÷ Partition Name cucmvm06\_partition Add New Select All Clear All Delete Selected

You now see 1 record found with your partition name (i.e., cucmvm06\_ partition)

#### 2.6 Setting up a Call Search Space

To setup a **Call Search Space**, on the toolbar go to the **Call Routing** pull-down menu:

- 1. Select Class of Control.
- 2. Select Calling Search Space.
- 3. Once there, click Add New

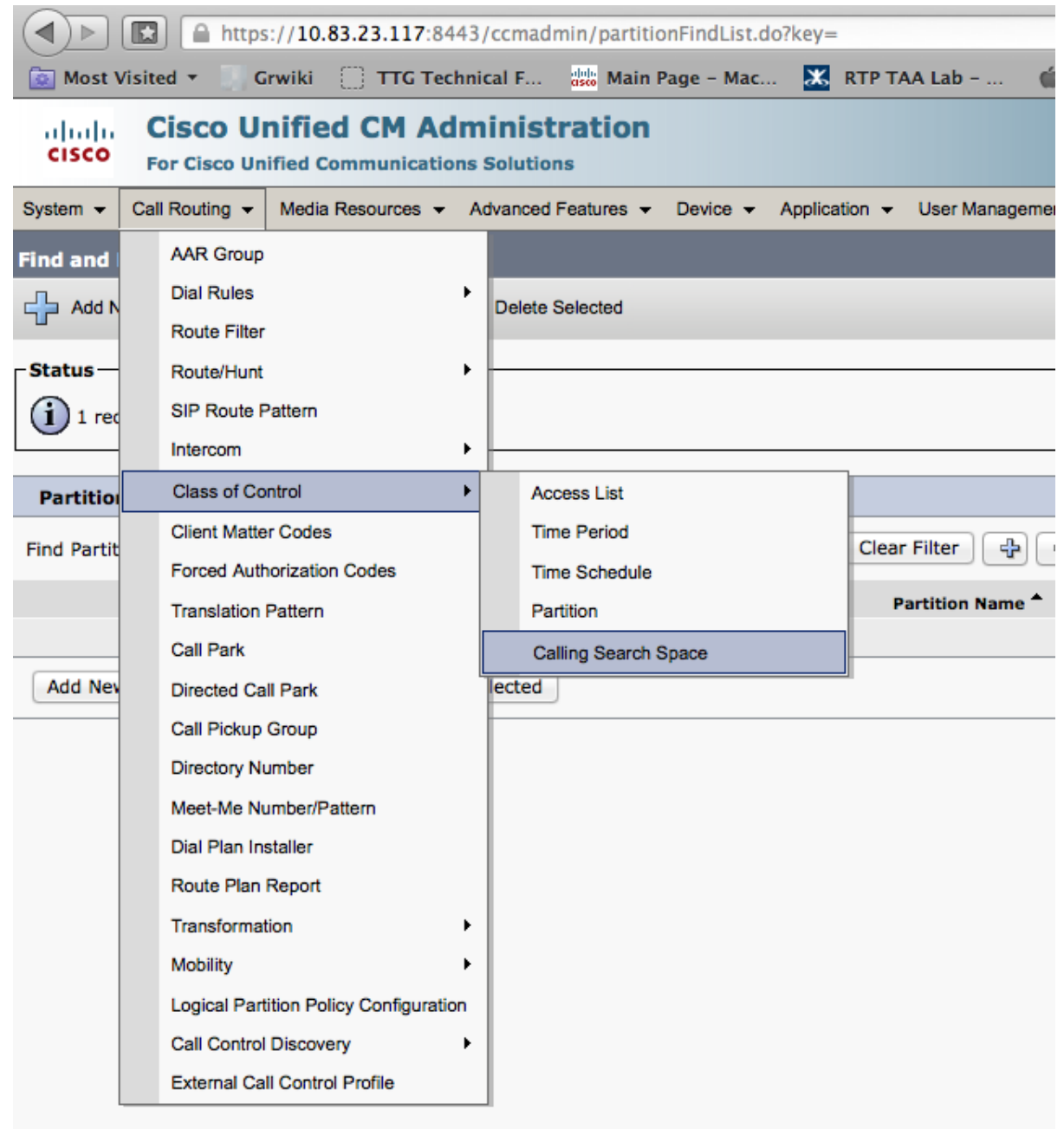

4. In the name field, type any name: (i.e., **cucmvm06\_css**).

| (d) ) A https://10.83.23.117:8443/ccmadmin/cssEdit.do                                                       |
|----------------------------------------------------------------------------------------------------|
| 🔯 Most Visited 🔻 🧻 Grwiki 🔅 TTG Technical F 🎎 Main Page - Mac 🐹 RTP TAA Lab 🧯 Mac OS X                      |
| Cisco Unified CM Administration<br>For Cisco Unified Communications Solutions                               |
| System - Call Routing - Media Resources - Advanced Features - Device - Application - User Management - Bulk |
| Calling Search Space Configuration                                                                          |
| Save                                                                                                    |
| _ Status                                                                                                    |
| i Status: Ready                                                                                             |
| Calling Search Space Information                                                                            |
| Name* cucmvm06_css                                                                                          |
| Description                                                                                                 |
|                                                                                                    |
| Route Partitions for this Calling Search Space                                                              |
| Available Partitions** cucmvm06_partition                                                                   |
|                                                                                                    |
|                                                                                                    |
| **                                                                                                    |
| Selected Partitions                                                                                         |
|                                                                                                    |
|                                                                                                    |
| - Save                                                                                                    |
| (i) *- indicates required item.                                                                             |
| **Colorted Partitions are ardered by bisheat ariatity                                                       |
| Selected Partitions are ordered by highest priority                                                         |

5. In the **Available Partitions** field, highlight the partition that you previously created (i.e., **cucmvm06\_ partition**), and click the down-arrow to move it to the **Selected Partitions** field.

| Name."       | cucmvm0     | 6_css                     |   |
|--------------|-------------|---------------------------|---|
| Description  |             |                           |   |
|              |             |                           |   |
| Route Part   | itions for  | this Calling Search Space |   |
| Available Pa | rtitions**  |                           |   |
|              |             |                           |   |
|              |             |                           |   |
|              |             | **                        |   |
| Selected Pa  | rtitions    | cucmvm06_partition        |   |
|              |             |                           | X |
|              |             |                           |   |
|              |             |                           |   |
| Save         |             |                           |   |
| () • · · ·   |             |                           |   |
|              | icates requ | ired item.                |   |
|              |             |                           |   |

6. Once moved, click Save.

#### 2.7 Setting up a Device Pool

To setup a **Device Pool**:

- 1. On the toolbar, go to the **System** pull-down menu.
- 2. Select **Device Pool**.
- 3. Click Add New.

|     | cisco   | Cisco UI<br>For Cisco Un | nified C   | M Ad    | ministration      | ו          |               |                   |
|-----|---------|--------------------------|------------|---------|-------------------|------------|---------------|-------------------|
| Sys | tem 👻   | Call Routing 👻           | Media Reso | urces 👻 | Advanced Features | - Device - | Application - | User Management 🤜 |
|     | Server  |                          |            | n       |                   |            |               |                   |
|     | Cisco l | Jnified CM               |            | 1       |                   | _          | _             |                   |
|     | Cisco l | Jnified CM Group         |            | Add I   | New               |            |               |                   |
|     | Phone   | NTP Reference            |            |         |                   |            |               |                   |
|     | Date/Ti | me Group                 |            |         |                   |            |               |                   |
|     | Presen  | ce Group                 |            |         |                   |            |               |                   |
|     | Region  |                          |            |         |                   |            |               |                   |
|     | Device  | Pool                     |            |         |                   |            |               |                   |
|     | Device  | Mobility                 | +          |         |                   |            |               |                   |
|     | DHCP    |                          | •          |         |                   |            |               |                   |
|     | LDAP •  |                          |            |         |                   |            |               |                   |
|     | Locatio | n                        |            | arch Sp | bace              |            |               |                   |

On the Device Pool Configuration page, complete the fields with the following information:

- 1. **Device Pool Name**: Give it a name (i.e., cucmvm06\_device\_pool).
- 2. Cisco Unified Communications Manager group: default.
- 3. Calling Search Space for Auto-registration: your newly created search space (I.e., cucmvm06\_css).
- 4. Time/ date Group: CMLocal.
- 5. Region: default.
- 6. When complete, click Save.

|                   |                              | https://                      | 10.83.23.117:844   | 3/ccmadmin/d            | evicePoolEdit.do |               |              |        |             |
|-------------------|------------------------------|-------------------------------|--------------------|-------------------------|------------------|---------------|--------------|--------|-------------|
|                   | 🔯 Most V                     | isited 🝷 🚺 Grw                | iki 📋 TTG Techr    | iical F dob             | Main Page - Mac. | 🐹 RTP Т       | AA Lab       | 🇯 Ma   | c OS X keyb |
|                   | cisco                        | Cisco Uni<br>For Cisco Unifie | fied CM Adm        | ninistrati<br>Solutions | on               |               |              |        |             |
|                   | System 👻                     | Call Routing 👻 M              | lediaResources 👻 / | Advanced Featur         | es 👻 Device 👻    | Application - | User Manager | nent 👻 | Bulk Admin  |
|                   | Device Po                    | ol Configuration              | 1                  |                         |                  |               |              |        |             |
|                   | Save                         |                               |                    |                         |                  |               |              |        |             |
| 1                 | -Status                      |                               |                    |                         |                  |               |              |        |             |
|                   | i Statu                      | s: Ready                      |                    |                         |                  |               |              |        |             |
|                   | -Device Po                   | ol Information –              |                    |                         |                  |               |              |        |             |
|                   | Device Poo                   | ol: New                       |                    |                         |                  |               |              |        |             |
| 1                 | -Device Po                   | ol Settings                   |                    |                         |                  |               |              |        |             |
|                   | Device Poo                   | Name*                         |                    | cucmvm06_de             | vice_pool        |               |              |        |             |
|                   | Cisco Unifi                  | ed Communication              | ns Manager Group*  | Default                 |                  |               | \$           |        |             |
|                   | Calling Sea                  | arch Space for Aut            | o-registration     | cucmvm06_c              | SS               |               | \$           |        |             |
|                   | Adjunct CS                   | 55                            |                    | < None >                |                  |               | \$           |        |             |
|                   | Reverted (                   | Call Focus Priority           |                    | Default                 |                  |               | \$           |        |             |
|                   | Local Rout                   | e Group                       |                    | < None >                |                  |               | \$           |        |             |
|                   | Intercomp                    | any Media Service             | s Enrolled Group   | < None >                |                  |               | ÷            |        |             |
|                   | - Roaming Sensitive Settings |                               |                    |                         |                  |               |              |        |             |
|                   | Date/Time                    | Group*                        | CMLocal            |                         |                  | \$            |              |        |             |
|                   | Region*                      |                               | Default            |                         |                  | ÷             |              |        |             |
|                   | Media Res                    | ource Group List              | < None >           |                         |                  | ÷             |              |        |             |
| Location < None > |                              |                               |                    |                         | \$               |               |              |        |             |
|                   | Network L                    | ocale                         | < None >           |                         |                  | \$            |              |        |             |
|                   | SRST Refe                    | rence*                        | Disable            |                         |                  | \$            |              |        |             |
|                   | Connection                   | n Monitor Duration            | ***                |                         |                  |               |              |        |             |
| 1                 |                              |                               |                    |                         |                  |               |              |        |             |

.....

#### Cisco Unified Communications Manager (CUCM) 8.6 Basic Configurations for IP Phone Calls

| Single Button Barge*               | Default           |                                           | •                                            |                                     |                            |
|------------------------------------|-------------------|-------------------------------------------|----------------------------------------------|-------------------------------------|----------------------------|
| Join Across Lines*                 | Default           |                                           | •                                            |                                     |                            |
| Physical Location                  | < None >          |                                           | •                                            |                                     |                            |
| Device Mobility Group              | < None >          |                                           | \$                                           |                                     |                            |
| Device Mobility Related Inform     | ation****         |                                           |                                              |                                     |                            |
| Device Mobility Calling Search Spa | ce < None >       |                                           | \$                                           |                                     |                            |
| AAR Calling Search Space           | < None >          |                                           | \$                                           |                                     |                            |
| AAR Group                          | < None >          |                                           | \$                                           |                                     |                            |
| Calling Party Transformation CSS   | < None >          |                                           | \$                                           |                                     |                            |
| Called Party Transformation CSS    | < None >          |                                           | \$                                           |                                     |                            |
| Geolocation Configuration ——       |                   |                                           |                                              |                                     |                            |
| Geolocation < None >               |                   | \$                                        |                                              |                                     |                            |
| Geolocation Filter < None >        |                   | \$                                        |                                              |                                     |                            |
| Call Pouting Information           |                   |                                           |                                              |                                     |                            |
| call Routing Information           |                   |                                           |                                              |                                     |                            |
| Incoming Calling Party Setting     | gs                |                                           |                                              |                                     |                            |
| If the administrator sets the pro  | efix to Default t | his indicates call processing will use p  | prefix at the next level setting (DevicePool | /Service Parameter). Otherwise, the | value configured is used a |
| there is no prenx assigned.        |                   |                                           | Clear Prefix Settings                        | Default Prefix Settings             |                            |
| Number Type                        |                   | Profix                                    | Strip Digite                                 |                                     | Calling Search             |
| International Number               |                   | Default                                   |                                              | < None >                            | \$                         |
| Unknown Number                     |                   | Default                                   |                                              | < None >                            | \$                         |
| Subscriber Number                  |                   | Default .                                 |                                              |                                     |                            |
| Subschool Number                   |                   | Default                                   |                                              | < None >                            | •                          |
| ☐ Incoming Called Party Setting    | IS                |                                           |                                              |                                     |                            |
| If the administrator sets the pr   | efix to Default   | this indicates call processing will use r | prefix at the next level setting (DevicePoo  | /Service Parameter). Otherwise, the | value configured is used a |
| there is no prefix assigned.       |                   |                                           |                                              |                                     | -                          |
|                                    |                   |                                           | Clear Prefix Settings                        | Default Prefix Settings             |                            |
| Number Type                        |                   | Prefix                                    | Strip Digits                                 |                                     | Calling Searc              |
| National Number                    |                   | Default                                   |                                              | < None >                            | \$                         |
| International Number               |                   | Default                                   |                                              | < None >                            | *<br>*                     |
| Unknown Number                     |                   | Default                                   |                                              | < None >                            | \$                         |
| Subscriber Number                  |                   | Default                                   |                                              | < None >                            | \$                         |
|                                    |                   |                                           |                                              |                                     |                            |
| Connected Party Settings           |                   |                                           |                                              |                                     |                            |
| Connected Party Transformation     | CSS < None        | >                                         | \$                                           |                                     |                            |
| Redirecting Party Settings         |                   |                                           |                                              |                                     |                            |
| Redisection Rests Transformation   |                   |                                           |                                              |                                     |                            |
| Redirecting Party Transformation   | CSS < None        | >                                         | \$                                           |                                     |                            |

You are now ready to add soft clients and phones

# 3 Adding Cisco IP Communicator 8.6(1) Soft Client for Windows to CUCM via SIP

To add Cisco IP Communicator 8.6 1) Soft Client for Windows to CUCM via SIP, complete the following steps:

- **NOTE:** To provision IP Communicator with SCCP, choose SCCP as the protocol instead of SIP in the following instructions.
- 1. Download and install the client from the following link. You need a CCO ID to access it. <u>http://www.cisco.com/cisco/software/release.html?mdfid=278468661&softwareid=282074237&releas</u> e=8.6%281%29&relind=AVAILABLE&rellifecycle=&reltype=latest&i=rm

| www.cisco. | com/cisco/soltware/lei      |                                                             |                             |                       |                           |                                                 |                                       |                          |
|------------|-----------------------------|-------------------------------------------------------------|-----------------------------|-----------------------|---------------------------|-------------------------------------------------|---------------------------------------|--------------------------|
| Grwiki     | TTG Technical F             | asso Main Page -                                            | lac 🐹 RTP TAA Lab           | 0 🧯 Mac OS X          | keybo 🤇 Communitie        | s – date Selec                                  | t Your Prod                           | 🥥 Cisco – Interna        |
|            | սիսիս<br>cisco              | Products & Se                                               | rvices Support              | How to Buy            | Worldwide [change] Welc   | ome, Matthew Limbrick<br>Partners               | Account Log                           | Out My Cisco             |
|            | Downloads Home              | d Software                                                  | e and Unified Communicati   | ions > IP Telephony > | Unified Communications En | dpoints > Cisco IP                              | ownload Cart (5 i<br>Communicator     | items) Feedback          |
|            | Cisco IP Communicator S     | System Software-8.6                                         | 1)                          |                       |                           |                                                 |                                       |                          |
|            | Cisco IP Com                | System Software-8.6                                         | <sup>1)</sup><br>Ise 8.6(1) |                       |                           | For new and ful<br>Related Technic              | installations clic                    | k here to order   💽      |
|            | Expand All   Coll<br>Search | System Software-8.6<br>Imunicator<br>apse All<br>File Infor | 1)<br>Ise 8.6(1)<br>mation  |                       | Release                   | For new and ful<br>Related Technic<br>Date Size | installations clic<br>al Documentatio | k here to order   📻<br>n |

2. After the client is installed and running, you see the **Network tab/ Preference** window. (If not, you see the program display as the following Cisco IP desk phone. In the top right of the phone, click the far left menu icon (of the 4) and choose **Preferences**.

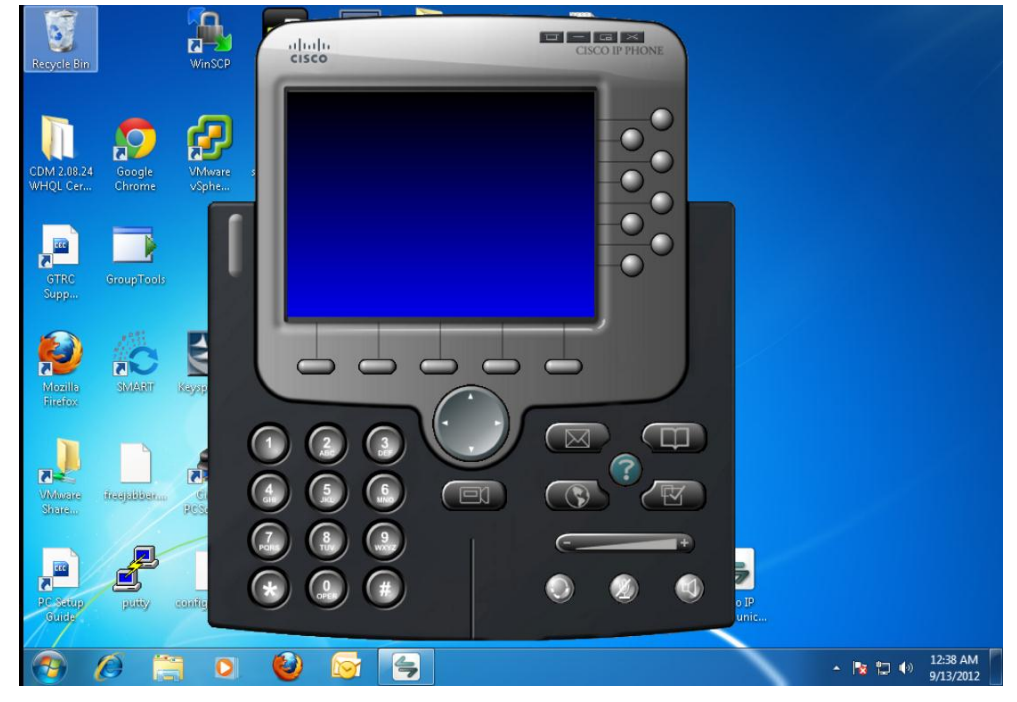

3. Click the **Network** tab and record the **Device Name**. This should be **SEP** followed by the mac address of your PC adapter. (i.e., **SEP000C295B5889**)

| WinSCP  | alada<br>cisco                   |                    | CISCO IP PHONE                          |
|---------|----------------------------------|--------------------|-----------------------------------------|
| S Prefe | 0.4.41 O                         | 9/13/12            |                                         |
| User    | Network Audio                    | Directories        |                                         |
| ( De    | ivice Name<br>Use Network Adap   | ter to generate De | evice Name                              |
|         | Network Adapter:<br>Device Name: |                    | Intel(R) PRO/1000 MT Network Connection |
| 0       | ) Use this Device Na             | me                 |                                         |
| TF      | TP Servers                       |                    |                                         |

4. Back on the **Cisco Unified CM Administration** page, on the toolbar, go to **Device >Phone** and click **Add New.** 

| (                                                                                   |                                                       |  |  |  |  |
|-------------------------------------------------------------------------------------|-------------------------------------------------------|--|--|--|--|
| Most Visited 🔻 🧻 Grwiki 📋 TTG Technical F 😻 Main                                    | Page – Mac 🐹 RTP TAA Lab – 🧯 Mac OS X keybo           |  |  |  |  |
| CISCO Cisco Unified CM Administration<br>For Cisco Unified Communications Solutions |                                                       |  |  |  |  |
| System      Call Routing      Media Resources      Advanced Features                | Device - Application - User Management - Bulk Adminis |  |  |  |  |
| Device Pool Configuration                                                           | CTI Route Point                                       |  |  |  |  |
| 🔚 Save 🗙 Delete 🗋 Copy 資 Reset 🥒 Apply Config 🛛                                     | Gatekeeper<br>Gateway                                 |  |  |  |  |
| _ Status                                                                            | Phone                                                 |  |  |  |  |
| (i) Add successful                                                                  | Trunk                                                 |  |  |  |  |
| Click on the Reset button to have the changes take effect.                          | Remote Destination                                    |  |  |  |  |
|                                                                                     | Device Settings                                       |  |  |  |  |
| Device Pool Information                                                             |                                                       |  |  |  |  |
| Device Pool: cucmvm06_device_pool (0 members**)                                     |                                                       |  |  |  |  |
| Device Pool Settings                                                                |                                                       |  |  |  |  |
| Device Pool Name* cucmvm06_device_                                                  | pool                                                  |  |  |  |  |
| Cisco Unified Communications Manager Group* Default                                 |                                                       |  |  |  |  |

5. From the **Phone Type** drop-down menu, choose **Cisco IP Communicator**, and then click **Next**. (You can choose H.323 client to register an H.323 Endpoint directly to CUCM, not covered in this guide).

| Select the type of phone you would like to create                                                                                                    |                                                                                                    |                       |  |  |
|----------------------------------------------------------------------------------------------------|----------------------------------------------------------------------------------------------------|-----------------------|--|--|
|                                                                                                    |                                                                                                    |                       |  |  |
| Phone Type*                                                                                                    | Not Selected                                                                                                    | ÷                     |  |  |
| - Next - Mext - Next - Next - | Cisco ATA 186<br>Cisco ATA 187<br>Cisco Cius<br>Cisco Cius SP<br>Cisco Dual Mode for Android<br>Cisco Dual Mode for iPhone<br>Cisco E20                                                                                |                       |  |  |
| (i) **- Creat                                                                                                    | Cisco IP Communicator<br>Cisco TelePresence<br>Cisco TelePresence 1000<br>Cisco TelePresence 1100<br>Cisco TelePresence 1300-47<br>Cisco TelePresence 1300-65<br>Cisco TelePresence 1310-65<br>Cisco TelePresence 3000 | o enable template-bas |  |  |

- 6. At Select the device protocol, choose SIP, and then click Next. Image: A state of the state of the s 🔯 Most Visited 🔻 Grwiki 🗍 TTG Technical F... 端 Main Page - Mac... 🔀 RTP TAA Lab - ... 🗯 Mac Cisco Unified CM Administration սիսիվ cisco For Cisco Unified Communications Solutions System 

  Call Routing 

  Media Resources 

  Advanced Features 

  Device 

  Application 

  User Management Phone Configuration Next Status  $(\mathbf{i})$ Status: Ready Select the type of phone you would like to create Product Type: Cisco IP Communicator Select the device protocol: SIP ÷ Next \*- indicates required item. \*\*- Create a phone template using the Bulk Administration Tool to enable template-based phone creation. 7. In the Device Information section:
- Enter the Device Name exactly as it appears on the Cisco IP Communicator 8.6(1)/ Preferences/ Network Tab. (i.e. SEP000C295B5889)
- **Device Pool**: your newly created device pool (i.e. cucmvm06\_device\_pool).
- Phone Button Template: Standard CIPC SIP
- Calling Search Space: Choose your newly created entry (I.e. cucmvm06\_css)
- Device Security Profile: Cisco IP Communicator Standard SIP Non-Secure
- SIP Profile: Standard SIP Profile Click Save.

#### Cisco Unified Communications Manager (CUCM) 8.6 Basic Configurations for IP Phone Calls

| ▶                                                                                                    | 8443/ccmadmin/phoneEdit.do                 |                                                  | ∰ ⊽ C'           | Sig argentina gmt           | ۹ 🍙                     |
|----------------------------------------------------------------------------------------------------|--------------------------------------------|--------------------------------------------------|------------------|-----------------------------|-------------------------|
| Most Visited 🔻 Grwiki 🗌 TTG T                                                                                    | echnical F 🎎 Main Page - Mac 🐹 RTP TAA     | A Lab 🇯 Mac OS X keybo 🔇 Communities             | Select Your Prod | Cisco - Internal            | » 💽 Bookn               |
| Cisco Unified CM A                                                                                               | dministration                              |                                                  |                  | Navigation Cisco Unifie     | ed CM Administration \$ |
| tom = Call Pouting = Media Resources                                                                             |                                            | I teer Management - Bulk Administration - Help - |                  | administrator Search Docume | ntation About           |
|                                                                                                    |                                            |                                                  | _                |                             |                         |
| one Configuration                                                                                                |                                            |                                                  |                  | Related Links:              | Back To Find/List ÷     |
| Save                                                                                                    |                                            |                                                  |                  |                             |                         |
| atus                                                                                                    |                                            |                                                  |                  |                             |                         |
| Status: Ready                                                                                                    |                                            |                                                  |                  |                             |                         |
| ······,                                                                                                    |                                            |                                                  |                  |                             |                         |
| hone Type                                                                                                    |                                            |                                                  |                  |                             |                         |
| roduct Type: Cisco IP Communicat<br>evice Protocol: SIP                                                          | or                                         |                                                  |                  |                             |                         |
|                                                                                                    |                                            |                                                  |                  |                             |                         |
| evice Information                                                                                                |                                            |                                                  |                  |                             |                         |
| Device is trusted                                                                                                | SE000020EBE990                             | ٦                                                |                  |                             |                         |
| escription                                                                                                    | 327000023383883                            |                                                  |                  |                             |                         |
| evice Pool*                                                                                                    | cusmym06 device pool                       | View Details                                     |                  |                             |                         |
| ommon Device Configuration                                                                                       |                                            | View Details                                     |                  |                             |                         |
| hone Button Template*                                                                                            | Standard CIPC SIP                          | *                                                |                  |                             |                         |
| oftkey Template                                                                                                  | < None >                                   | \$                                               |                  |                             |                         |
| ommon Phone Profile*                                                                                             | Standard Common Phone Profile              | \$                                               |                  |                             |                         |
| alling Search Space                                                                                              | cucmvm06_css                               | •                                                |                  |                             |                         |
| AR Calling Search Space                                                                                          | < None >                                   | •                                                |                  |                             |                         |
| ledia Resource Group List                                                                                        | < None >                                   | •                                                |                  |                             |                         |
| ser Hold MOH Audio Source                                                                                        | < None >                                   | \$                                               |                  |                             |                         |
| etwork Hold MOH Audio Source                                                                                     | < None >                                   | \$                                               |                  |                             |                         |
| ocation *                                                                                                    | Hub_None                                   | •                                                |                  |                             |                         |
| AR Group                                                                                                    | < None >                                   | •                                                |                  |                             |                         |
| ser Locale                                                                                                    | < None >                                   | \$                                               |                  |                             |                         |
| etwork Locale                                                                                                    | < None >                                   | \$                                               |                  |                             |                         |
| uilt In Bridge*                                                                                                  | Default                                    | \$                                               |                  |                             |                         |
| ivacy*                                                                                                    | Default                                    | *                                                |                  |                             |                         |
| evice Mobility Mode*                                                                                             | Default                                    | View Current Device Mobility Settings            |                  |                             |                         |
| wner User ID                                                                                                    | < None >                                   | <u>+</u>                                         |                  |                             |                         |
| none Personalization*                                                                                            | Default                                    | •                                                |                  |                             |                         |
| ervices Provisioning*                                                                                            | Default                                    | •                                                |                  |                             |                         |
| ninary Phone                                                                                                    | < None >                                   | •<br>1                                           |                  |                             |                         |
|                                                                                                    | Default                                    |                                                  |                  |                             |                         |
|                                                                                                    | Default                                    | •                                                |                  |                             |                         |
| se Trusted Relay Point*                                                                                          | Default                                    | •                                                |                  |                             |                         |
| LF Audible Alert Setting (Phone Idle)*                                                                           | Default                                    | •                                                |                  |                             |                         |
| F Audible Alert Setting (Phone Busy)*                                                                            | Default                                    | *                                                |                  |                             |                         |
| ways Use Prime Line*                                                                                             | Default                                    | *                                                |                  |                             |                         |
| ways Use Prime Line for Voice Message*                                                                           | Default                                    | ÷                                                |                  |                             |                         |
| alling Party Transformation CSS                                                                                  | < None >                                   | •                                                |                  |                             |                         |
| eolocation                                                                                                    | < None >                                   | \$                                               |                  |                             |                         |
| Use Device Pool Calling Party Transform                                                                          | ation CSS                                  |                                                  |                  |                             |                         |
| ] Ignore Presentation Indicators (internal                                                                       | calls only)                                |                                                  |                  |                             |                         |
| Allow Control of Device from CTI                                                                                 |                                            |                                                  |                  |                             |                         |
| 🖉 Logged Into Hunt Group                                                                                         |                                            |                                                  |                  |                             |                         |
| Remote Device                                                                                                    |                                            |                                                  |                  |                             |                         |
| Protected Device****                                                                                             |                                            |                                                  |                  |                             |                         |
| rotocol Specific Information                                                                                     |                                            |                                                  |                  |                             |                         |
| acket Capture Mode* None                                                                                         | \$                                         |                                                  |                  |                             |                         |
| acket Capture Duration 0                                                                                         |                                            |                                                  |                  |                             |                         |
| resence Group* Standa                                                                                            | rd Presence group +                        |                                                  |                  |                             |                         |
| IP Dial Rules < None                                                                                             | • > •                                      |                                                  |                  |                             |                         |
| ITP Preferred Originating Codec* 711ula                                                                          | *                                          |                                                  |                  |                             |                         |
| evice Security Profile* Cisco I                                                                                  | P Communicator - Standard SIP Non-Secure 🗘 |                                                  |                  |                             |                         |
| erouting Calling Search Space < None                                                                             | *                                          |                                                  |                  |                             |                         |
| UBSCRIBE Calling Search Space < None                                                                             | 2> +)                                      |                                                  |                  |                             |                         |
| IP Profile* Standa                                                                                               | rd SIP Profile +                           |                                                  |                  |                             |                         |
| Madia Terminables Drint Drint D                                                                                  | 2> +                                       |                                                  |                  |                             |                         |
| Unattended Port                                                                                                  |                                            |                                                  |                  |                             |                         |
| Require DTMF Reception                                                                                           |                                            |                                                  |                  |                             |                         |
|                                                                                                    |                                            |                                                  |                  |                             |                         |
|                                                                                                    | (CAPF) Information                         |                                                  |                  |                             |                         |
| ertification Authority Proxy Function                                                                            |                                            |                                                  |                  |                             |                         |
| ertification Authority Proxy Function<br>ertificate Operation * No Pending                                       | Operation +                                |                                                  |                  |                             |                         |
| ertification Authority Proxy Function<br>ertificate Operation * No Pending<br>uthentication Mode * By Null Strin | Operation ÷                                |                                                  |                  |                             |                         |

#### Cisco Unified Communications Manager (CUCM) 8.6 Basic Configurations for IP Phone Calls

| Key Size (Bits)*                               | 1024 :                                                   |                                                                                                    |
|------------------------------------------------|----------------------------------------------------------|----------------------------------------------------------------------------------------------------|
| Operation Completes By                         | 2012 9 23 12 (YYYY:MM:DD:HH)                             |                                                                                                    |
| Certificate Operation Status:                  | None                                                     |                                                                                                    |
| Note: Security Profile Contain                 | is Addition CAPF Settings.                               |                                                                                                    |
| External Data Locations Ir                     | formation (Leave blank to use default)                   |                                                                                                    |
| Information                                    |                                                          |                                                                                                    |
| Directory                                      |                                                          |                                                                                                    |
| Messages                                       |                                                          |                                                                                                    |
| Services                                       |                                                          |                                                                                                    |
| Authentication Server                          |                                                          |                                                                                                    |
| Proxy Server                                   |                                                          |                                                                                                    |
| Idle                                           |                                                          |                                                                                                    |
| Idle Timer (seconds)                           |                                                          |                                                                                                    |
| Secure Authentication URL                      |                                                          |                                                                                                    |
| Secure Directory URL                           |                                                          |                                                                                                    |
| Secure Idle URL                                |                                                          |                                                                                                    |
| Secure Information URL                         |                                                          |                                                                                                    |
| Secure Messages URL                            |                                                          |                                                                                                    |
| Secure Services URL                            |                                                          |                                                                                                    |
|                                                |                                                          |                                                                                                    |
| Extension Information                          |                                                          |                                                                                                    |
| Enable Extension Mobility                      |                                                          |                                                                                                    |
| Log Out Profile Use Curre                      | nt Device Settings +                                     |                                                                                                    |
| Log in Time                                    |                                                          |                                                                                                    |
| Log out Time                                   |                                                          |                                                                                                    |
| MLPP Information                               |                                                          |                                                                                                    |
| MLPP Domain < None >                           | \$                                                       |                                                                                                    |
|                                                |                                                          |                                                                                                    |
| - Do Not Disturb                               |                                                          |                                                                                                    |
| DND Option*                                    | e Common Phone Profile Setting                           |                                                                                                    |
| DND Incoming Call Alert                        | None > *                                                 |                                                                                                    |
|                                                |                                                          |                                                                                                    |
| - Product Specific Configura                   | tion Layout                                              |                                                                                                    |
| 2                                              |                                                          |                                                                                                    |
| Disable Speakerphone                           | (Placeble d                                              |                                                                                                    |
| Auto Line Select                               | Disabled ÷                                               |                                                                                                    |
| IP Address Autodetection URI                   | -                                                        |                                                                                                    |
| DTD Deet Deet City                             |                                                          |                                                                                                    |
| RTP Port Range Start                           |                                                          |                                                                                                    |
| KIP Port Range End                             |                                                          |                                                                                                    |
| Settings Access*                               | Enabled +                                                |                                                                                                    |
| Web Access*                                    | Un Upgrade ÷                                             |                                                                                                    |
| RTCP*                                          | Enabled ÷                                                |                                                                                                    |
| "more" Soft Key Timer                          | 5                                                        |                                                                                                    |
| Auto Call Select*                              | Enabled 1                                                |                                                                                                    |
| Advertise G.722 Codec*                         | Use System Default +                                     |                                                                                                    |
|                                                |                                                          |                                                                                                    |
| Save                                           |                                                          |                                                                                                    |
| -                                              |                                                          |                                                                                                    |
| <ul> <li>*- indicates required iter</li> </ul> | n.                                                       |                                                                                                    |
| i **- Device reset is not r                    | equired for changes to Packet Capture Mode and Packet    | Capture Duration.                                                                                                    |
| i) ***Note: Security Profile                   | Contains Addition CAPF Settings.                         |                                                                                                    |
| ****Note: A Protected                          | evice means it is canable of playing Secure and Non-Cr   | nure Tones. When the checkbox is checked, the user will beer a Secure or Non-Secure Tone when the cell is connected  |
|                                                | and the means it is capable or playing secole and Non-St | and renew milen and encourses a encourage the table that the accure of their accure rene their the curity connected. |
| • *****Note: A custom S                        | oftkey template without supplementary service Softkey    | must be used for a Hot line Device.                                                                                  |

Click **Apply Config** and on the pop-up window select **OK** to confirm.

- 8. To add a **Directory Number (DN)** to the IP Communicator client, in the top left, under **Association** Information,
  - Click Line [1] Add a new DN. 0

| - Status                                                 |                                                                              |                                    |                     |
|----------------------------------------------------------|------------------------------------------------------------------------------|------------------------------------|---------------------|
| Add success                                              | ful                                                                          |                                    |                     |
| -Association Infe                                        | ormation                                                                     | Phone Type                         |                     |
|                                                          | Modify Button Items                                                          | Product Type: Cisco IP Communic    | ator                |
| 1 •771 <u>s Line [</u>                                   | 1] - Add a new DN                                                            | Device Protocol: SIP               |                     |
| 2 • <u>•••• Line [</u>                                   | 2] - Add a new DN                                                            | Device Information                 |                     |
| 3 Can Add a                                              | new SD                                                                       | Registration                       | Unknown             |
| 4 Res Add a                                              | new SD                                                                       | IP Address                         | Unknown             |
| F On Add a                                               |                                                                              | Device is Active                   |                     |
| 5 G <u>ar Add a</u>                                      | new 5D                                                                       | Device is trusted                  | C520000220525020    |
| 6                                                        | new SD                                                                       | Description                        | SEP000C295B5889     |
| 7                                                        | new SD                                                                       | Description                        |                     |
| <ul> <li>Enter</li> </ul>                                | a unique number in the <b>Dire</b>                                           | ectory Number field. (i.e., 555    | 1111)               |
| <ul> <li>Rout</li> </ul>                                 | e Partition: choose the parti                                                | tion your created (i.e. cucmvm)    | 06_partition)       |
| <ul> <li>Callin</li> <li>Click</li> <li>Click</li> </ul> | natically<br>ng Search Space: Choose t<br>Save.<br>Apply Config and OK on th | he search space you created. (     | I.e. cucmvm06_css). |
| System - Call Ro                                         | outing - Media Resources - Advanced F                                        | eatures - Device - Application - U |                     |
| Directory Numb                                           | er Configuration                                                             |                                    |                     |
| Save                                                     |                                                                              |                                    |                     |
| Status                                                   |                                                                              |                                    |                     |
| i Status: Read                                           | dy                                                                           |                                    |                     |
| Directory Numb                                           | er Information                                                               |                                    |                     |
| Directory Number                                         | r* 5551111                                                                   |                                    |                     |
| Route Partition                                          | cucmvm06_partition                                                           | \$                                 |                     |
| Description                                              |                                                                              |                                    |                     |
| Alerting Name                                            | mlimbric IP Communicator                                                     |                                    |                     |

| Active                        |                         |    |         |
|-------------------------------|-------------------------|----|---------|
| Directory Number Settings     |                         |    |         |
| Voice Mail Profile            | < None >                | \$ | (Choose |
| Calling Search Space          | cucmvm06_css            | ÷  | )       |
| Presence Group*               | Standard Presence group | ÷  | )       |
| User Hold MOH Audio Source    | < None >                | ÷  | )       |
| Network Hold MOH Audio Source | < None >                | ÷  | )       |
| Auto Answer*                  | Auto Answer Off         | ÷  | )       |

mlimbric\_IP\_Communicator

ASCII Alerting Name mlimbric\_IP\_Communicator

9. Now you see the same window but with the **Associated Devices** field containing your **Cisco IP Communicator Device Name** (i.e., SEP000C295B5889).

|                       | https:// <b>10.83.23.117</b> :8443/ccmadmin/directoryNumberEdit.do?key=30e0f357-1c85-7e25-5d7a- |
|-----------------------|-------------------------------------------------------------------------------------------------|
| Most Visited 🔻        | 📕 Grwiki 📋 TTG Technical F 🌼 Main Page - Mac 🐹 RTP TAA Lab 🧉 Mac OS X                           |
| CISCO For Cisco       | O Unified CM Administration                                                                     |
| System - Call Routing | g 🗸 Media Resources 👻 Advanced Features 👻 Device 👻 Application 👻 User Management 👻 Bulk         |
| Directory Number C    | Configuration                                                                                   |
| Save 🗙 Delete         | e 🎦 Reset 🧷 Apply Config 🕂 Add New                                                              |
| Status                |                                                                                                 |
| i Status: Ready       |                                                                                                 |
| Directory Number I    | Information                                                                                     |
| Directory Number*     | 5551111                                                                                         |
| Route Partition       | cucmvm06_partition +                                                                            |
| Description           |                                                                                                 |
| Alerting Name         | mlimbric_IP_Communicator                                                                        |
| ASCII Alerting Name   | mlimbric_IP_Communicator                                                                        |
| Allow Control of D    | Device from CTI                                                                                 |
| Associated Devices    | SEP000C295B5889                                                                                 |
|                       | Edit Device                                                                                     |
|                       | Edit Line Appearance                                                                            |

 Back on the Cisco IP Communicator Network tab/ Preference window, choose Use these TFTP servers and enter the IP address of your CUCM in the TFTP Server 1: field (i.e., 10.83.23.117) and click OK.

| Preferences               |                     |                                         |  |  |
|---------------------------|---------------------|-----------------------------------------|--|--|
| Jser Network Audio Direct | ries                |                                         |  |  |
| Device Name               |                     |                                         |  |  |
| Use Network Adapter to g  | nerate Device Name  |                                         |  |  |
| Network Adapter:          | Intel(R) PRO/1000 M | Intel(R) PRO/1000 MT Network Connection |  |  |
| Device Name:              | SEP000C295B5889     | SEP000C295B5889                         |  |  |
| 🔘 Use this Device Name    |                     |                                         |  |  |
| TFTP Servers              |                     |                                         |  |  |
| 0                         |                     |                                         |  |  |

After a few minutes, the soft client should reach out to CUCM, configure itself, and display a Cisco IP Desk Phone with the directory number (you assigned the phone) in the top right of the phone screen. You should also be able to press the **Speaker** button to hear an **off-hook** tone

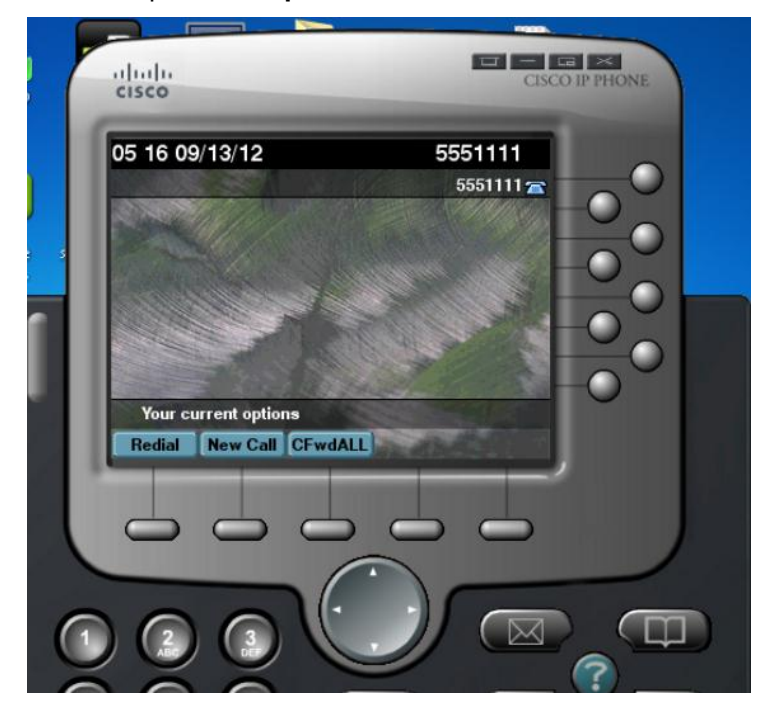

|   | diulu<br>cisco     |            |              | EG X<br>ISCO IP PHONE |
|---|--------------------|------------|--------------|-----------------------|
|   | 05:16 09/13/12     |            | 5551111<br>6 |                       |
| 1 | I Enter number     |            |              |                       |
|   | Rediai EndCall CFv | VIALL Pick |              |                       |
| 0 |                    | $\bigcirc$ |              |                       |

11. Download and install Cisco IP Communicator on another Windows PC and create another device in CUCM so that you have two Cisco IP Communicator clients to test and dial between. Remember to assign the next device with a different DN, i.e., 5551112 Once you have the two clients working, you can experiment with adding other IP phones, endpoints and SIP trunks to VCS by following the **Cisco VCS Cisco Unified Communications Manager Deployment Guide CUCM 6-1 7 8 and X7-2.pdf** located at the following link:

http://www.cisco.com/en/US/docs/telepresence/infrastructure/vcs/config\_guide/Cisco\_VCS\_Cisco\_Unified \_Communications\_Manager\_Deployment\_Guide\_CUCM\_6-1\_7\_8\_and\_X7-2.pdf

**End of Document**